A small number of modules offered as options have a limit on the number of spaces available. Once all of the spaces on these units have been filled no further students will be able to select the unit. If you try to select a unit which is full you will see an error message...

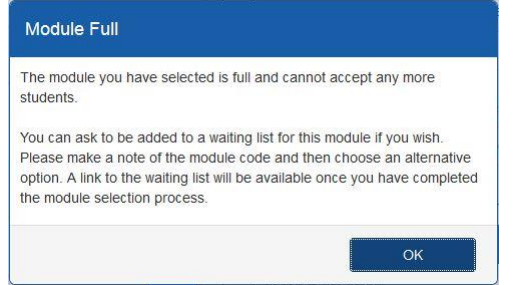

The error message will indicate that you can ask to join a waiting list in case places become available on the module which you have tried to select. You can join a waiting list using the 'Waiting list request' form in SAMIS. **Before doing this you must complete the process of choosing all of your optional modules**.

Even if you want to join a waiting list, you should still select an alternative option from your programme as we cannot guarantee that any places will become available on the module which is full.

In order to successfully complete the waiting list request form you will need:

- 1. The code of the module you have selected from your programme options but would like to drop if a place becomes available on your preferred module. You will be able to find this code in the list of optional modules you have selected via the 'Choose optional modules' link in SAMIS.
- 2. The code of the module whose waiting list you want to join. You can find codes for all modules available to undergraduates in 2023/24 in the Programme and Unit Catalogues.

Once you have these two codes you can proceed to the form...

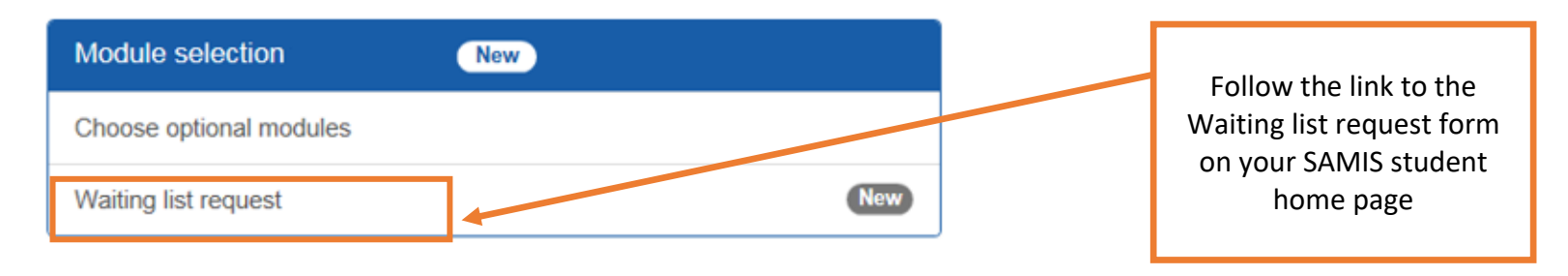

| Waiting list module details Waiting list request Use the form below to request a place on a waiting list for whose waiting list you wish to join (you can find unit code the unit you wish to drop must be taught in the SAME acc | or a module which is full. You must finish choosing your optional modules before fi<br>les in the Programme and Unit catalogues) and the code of the unit you have sele<br>cademic period (e.g. both in Semester 1). | lling in this form. You will need the code for the<br>cted but would like to drup. The unit you wish t | Your username<br>automatically a<br>fie            | e and name will<br>appear in these<br>lds |
|----------------------------------------------------------------------------------------------------|----------------------------------------------------------------------------------------------------|----------------------------------------------------------------------------------------------------|----------------------------------------------------|-------------------------------------------|
| Choose 'Continue' to proceed with your request.                                                                                                    |                                                                                                    |                                                                                                    |                                                    |                                           |
| Your place on the waiting list will only be secured o                                                                                                    | once you have reached the final confirmation screen. You will also receive                                                                                                    | an email confirmation at this stage.                                                                   |                                                    |                                           |
| Username<br>Name<br>Waiting list module code*                                                                                                    | List                                                                                                    |                                                                                                    |                                                    |                                           |
| Module code to drop*                                                                                                    | List                                                                                                    | v                                                                                                    | Type the code of the<br>vaiting list you want      | e module whose<br>to join in this box     |
|                                                                                                    |                                                                                                    |                                                                                                    |                                                    |                                           |
|                                                                                                    |                                                                                                    | Type the code of the n<br>but wish to drop if you<br>this                                              | nodule you have cho<br>request is successfu<br>box | sen<br>ıl, in                             |

## Submitting a request to join a module waiting list via SAMIS

| Waiting list me                                                                            | odule details                                                                                                    |                                                                                                    |                                                                                                    |                                                                                                    |                                                                                     |                     |                                                                                                    |
|--------------------------------------------------------------------------------------------|----------------------------------------------------------------------------------------------------|----------------------------------------------------------------------------------------------------|----------------------------------------------------------------------------------------------------|----------------------------------------------------------------------------------------------------|-------------------------------------------------------------------------------------|---------------------|----------------------------------------------------------------------------------------------------|
| Waiting li                                                                                 | ist request                                                                                                    |                                                                                                    |                                                                                                    |                                                                                                    |                                                                                     |                     |                                                                                                    |
| Use the form be<br>whose waiting li<br>the unit you wis<br>Choose 'Contin<br>Your place on | elow to request a place on a waiti<br>ist you wish to join (you can find u<br>sh to drop must be taught in the S<br>nue' to proceed with your request<br><b>a the waiting list will only be se</b> | ng list for a module which is full. You r<br>init codes in the Programme and Unit<br>AME academic period (e.g. both in Se<br>ecured once you have reached the | nust finish choosing your o<br>catalogues) and the code<br>emester 1).<br>e final confirmation scre | ptional modules before filling in this form. You<br>of the unit you have selected but would like to<br>en. You will also receive an email confirmation | will need the code for the mo<br>o drop. The unit you wish to at<br>n at this stage | lf tł<br>vali<br>he | ne codes you have entered are<br>d the module titles will appear<br>ere – check that these are the<br>correct modules. |
|                                                                                            | Username                                                                                                    |                                                                                                    |                                                                                                    |                                                                                                    | · ·                                                                                 |                     |                                                                                                    |
|                                                                                            | Name                                                                                                    |                                                                                                    |                                                                                                    |                                                                                                    |                                                                                     |                     |                                                                                                    |
|                                                                                            | Waiting list module code*                                                                                                    | SP30276                                                                                                    | List                                                                                                | Gender, sexuality, science, and technolog                                                                                                    | ау                                                                                  |                     |                                                                                                    |
|                                                                                            | Module code to drop*                                                                                                    | SP30264                                                                                                    | List                                                                                                | Understanding religion in the contempora                                                                                                    | ry world                                                                            |                     |                                                                                                    |
|                                                                                            |                                                                                                    | Exit                                                                                                    |                                                                                                    | Clic<br>'Ex                                                                                                    | ck on 'Continue' (c<br>it' to quit the form                                         | or<br>1)            |                                                                                                    |

Check that the details you have entered are correct...

| Confirm details for waiting list                                                                                  |                                                                  |                                                                                 |                                                                                         |  |  |
|----------------------------------------------------------------------------------------------------|------------------------------------------------------------------|---------------------------------------------------------------------------------|-----------------------------------------------------------------------------------------|--|--|
| Confirmation<br>Please check the details below and then confirm<br>Your place on the waiting list will only be se | your request. If you have made a<br>cured once you have confirme | a mistake you can use the 'Go back' button to change<br><b>ed your request.</b> | your request or exit.                                                                   |  |  |
| Username / Name                                                                                                   |                                                                  |                                                                                 |                                                                                         |  |  |
| Waiting list module code                                                                                          | SP30276                                                          | Gender, sexuality,                                                              | Gender, sexuality, science, and technology                                              |  |  |
| Module code to drop                                                                                               | SP30264                                                          | Understanding reli                                                              | ling religion in the contemporary world                                                 |  |  |
|                                                                                                    | Confirm request                                                  |                                                                                 | If you are happy that the codes you have entered are correct, click on 'Submit request' |  |  |
|                                                                                                    |                                                                  |                                                                                 |                                                                                         |  |  |
| If you wish to change any o<br>details you have entered, us<br>'Go back' button                                   | f the<br>e the                                                   |                                                                                 |                                                                                         |  |  |

Your request has now been submitted...

| Confirmation                                                           |                                                                                                    |
|------------------------------------------------------------------------|----------------------------------------------------------------------------------------------------|
| our request to be added to a module waiting list has                   | now been confirmed. You will receive an email confirming the details of your request.                                          |
| lease note that we cannot guarantee that spaces w<br>iformed by email. | Il become available on any modules which are currently full. If a place becomes available and is allocated to you, you will be |
|                                                                        |                                                                                                    |
|                                                                        |                                                                                                    |

You will receive an email to your University email account, containing details of your request.

Waiting lists will be monitored and, where possible, places will be allocated if they become available. If a space on a unit is allocated to you, you will be informed by email to your University account.

## Changed your mind?

If you change your mind after you have submitted a request to join a waiting list, please reply to the confirmation email to let us know.